## **INSTRUCTIVO APP. OPDEA MOVIL**

Una vez descargada la app, deberan registrarse pulsando el botón "PRIMER INGRESO"

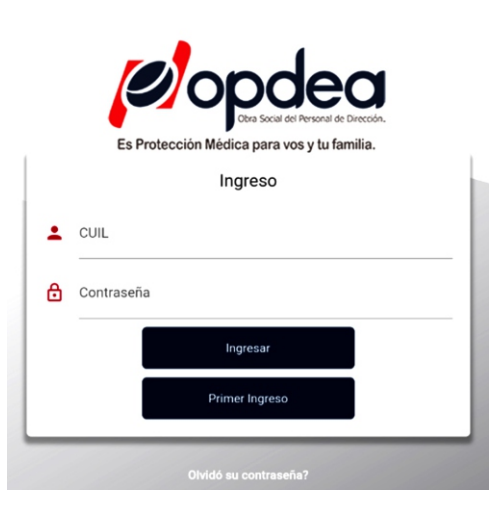

Donde deberán completar los siguientes campos:

|                                                                                                    | Registrar nuevo usuario   Seleccionar Tipo de Entidad   Beneficiarios   CUIL   Fecha de nacimiento   EMail   Repita email   Tel. Celular   Redes sociales (facebook@usuario) |                                                                                                    |
|----------------------------------------------------------------------------------------------------|----------------------------------------------------------------------------------------------------|----------------------------------------------------------------------------------------------------|
| CUIL (números sin espacios ni signos)<br>Fecha de Nacimiento<br>Correo electrónico<br>Repetir la dirección de correo electrónico<br>Tel. Celular<br>Redes sociales                         |                                                                                                    | * Obligatorio<br>*Obligatorio<br>*Obligatorio<br>*Obligatorio<br>*Obligatorio<br>*Obligatorio<br>*Opcional |
| Tengan en cuenta que al pulsar el botón "Registrar" recibirán su nombre de<br>usuario y contraseña en la dirección de correo electrónico que se haya<br>informado en los campos anteriores |                                                                                                    |                                                                                                    |

🞯 opdea

Seguinos en nuestras redes in Opdea Argentina 🕤 opdeaargentina